# Creating Contract Records in EPC – FY 2024

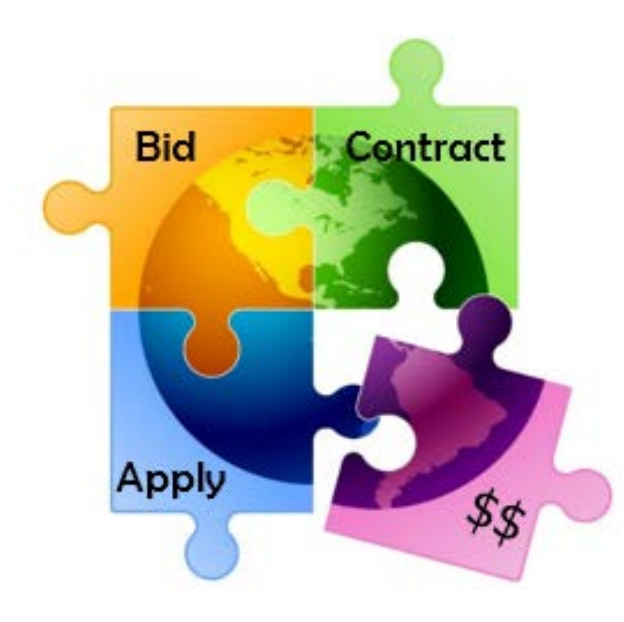

Presented by Julie Tritt Schell PA E-rate Coordinator for the Pennsylvania Department of Education February 2024

## You are here in the E-rate process:

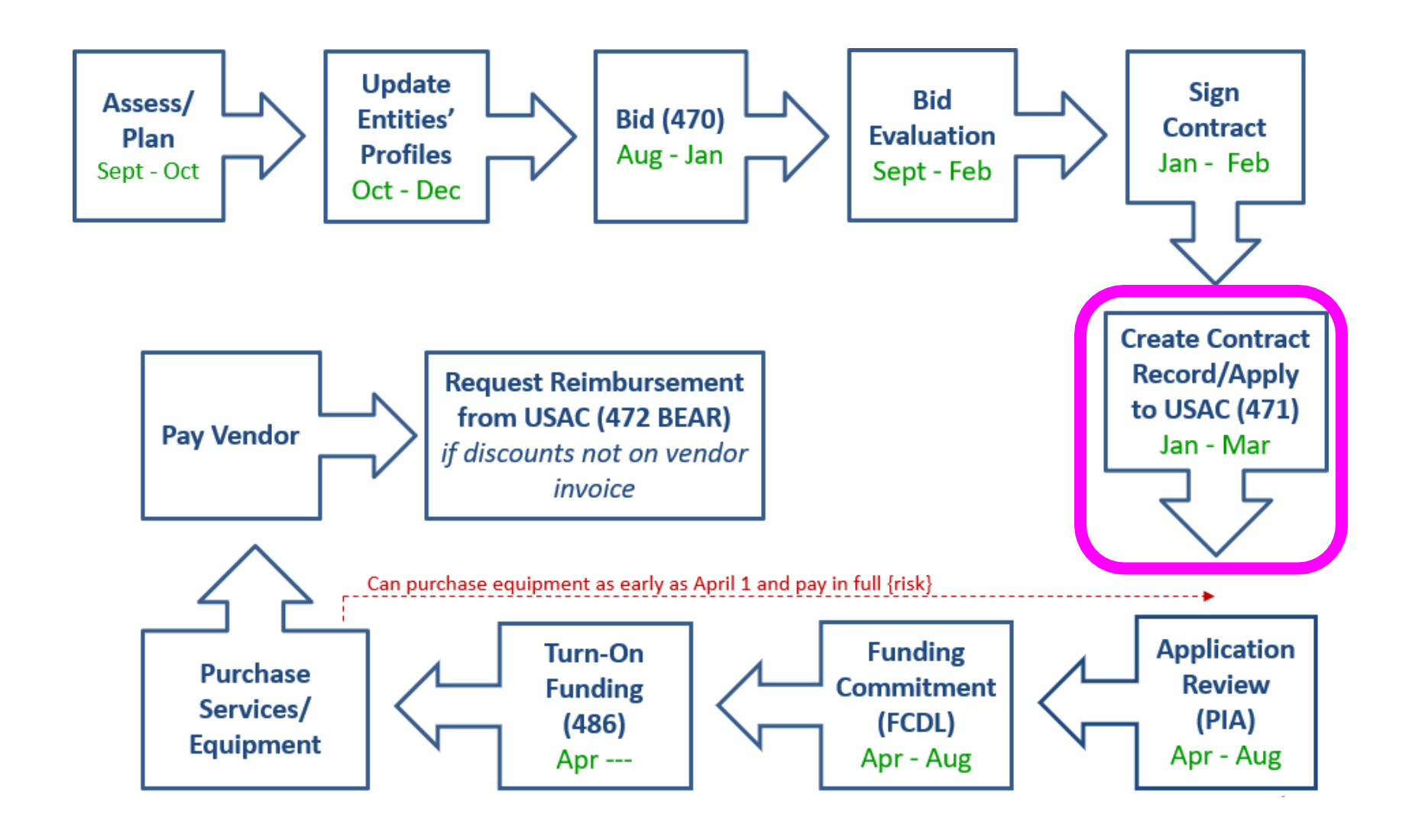

## Purpose of Contracts Module

 During the creation of a Form 471, each FRN requires you to indicate how you will be purchasing the requested services – either via a contract, tariff or Month-to-Month (MTM):

| FRN Cont                                   | ract                                 |                                                |                                                                                                    |
|--------------------------------------------|--------------------------------------|------------------------------------------------|----------------------------------------------------------------------------------------------------|
| How are the se<br>Contract informa<br>FRN. | rvices for this<br>ation is stored i | FRN being purchase<br>in your Profile; you can | ed?<br>add a new Contract at any time. Details about your Tariff and Month-to-Month services will be entered in your |
| Contract                                   | Tariff                               | Month-to-Month                                 |                                                                                                    |

- Instead of entering the bidding/contract information as part of the Form 471 application, this information is entered in EPC as a Contract Record (CR)
  - A single Contract Record is created each time a <u>new</u> contract is signed
  - That Contract Record is then referenced to the applicable FRN
- Create Contract Records in the Contracts Module <u>before</u> starting the Form 471
- No information should be entered in the Contracts Module for MTM FRNs

### **Contract Records – Additional Details**

### When TO Create a New Contract Record

- Newly signed contracts
  - Create a new Contract Record each time you sign a new contract
  - Do not create a CR for each year of the contract
- Errors on previously-submitted Contract Records
  - If you notice that any data in your Contract Record from last year is inaccurate (such as the 470 #, SPIN #, voluntary extensions, etc), create a new CR and reference the accurate Contract Record on your FRN (ignoring the old one)
  - There is no way to edit an existing Contract Record after it's been submitted
    - Likewise, there's no way to <u>delete</u> a submitted CR (it will just die on the vine)

### When NOT to Create a New Contract Record

- If you created a Contract Record in a previous year for a multi-year contract, do not create a new one. Just reference the original Contract Record when creating your 471
- If your previous Contract Record contained voluntary extensions, and you wish to exercise one of those extensions for FY 2024, do <u>not</u> create a new CR
  - Simply change the Contract Expiration Date in the FRN when you create your Form 471

## **Contract Records – Additional Details**

### • Uploading Actual Contracts in CR

- Although the system asks if you want to upload a copy of your signed contract into EPC, you aren't required to do so
- However, <u>I highly recommend that you upload copies of all signed Category 2 contracts</u> as PIA routinely asked for them last year if they weren't part of your CR.
- Contract Expiration Dates
  - The Contract Module doesn't ask for the Contract Expiration Date (CED) -- this data element must be entered in each funding request within the Form 471 itself
  - Why? Because due to voluntary extensions in some contracts, it's possible that the CED can change from year to year

### • PEPPM Mini-Bid-Based Contracts

- If you conducted a PEPPM Mini-Bid (in lieu of a Form 470), refer to a separate Guide related to the data that should be entered in the Contract Module for those contracts
- Except for the PEPPM Form 470 #, you will rely <u>entirely</u> on the contract information that your district signed with the vendor.

### Be Prepared

 It's a good idea to have the information in-hand. Use the CR Data spreadsheet to compile the required data prior to starting the Contract Module

## Where Is the Contract Module?

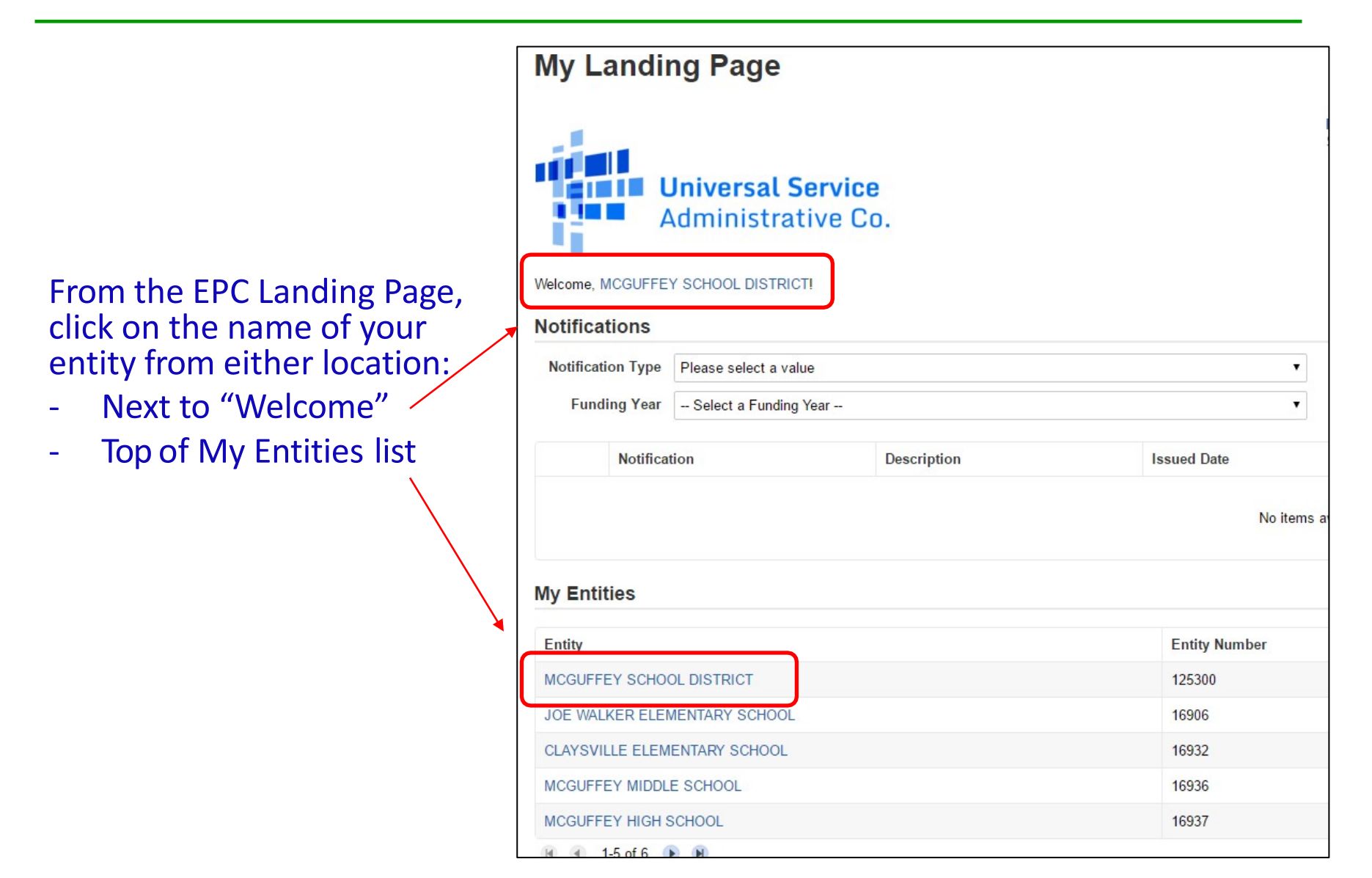

## Where Is the Contract Module?

| • T<br>tł              | hen click o<br>ne top too | on Contra<br>Ibar | icts on                |               |           |           |             |            |                    |
|------------------------|---------------------------|-------------------|------------------------|---------------|-----------|-----------|-------------|------------|--------------------|
| Records / App<br>#1253 | olicant Entities          | FFEY SC           | HOOL DISTR             | ІСТ           |           | MANAGE OF | RGANIZATION | CREATE A C | USTOMER SERVICE CA |
| Summary                | Customer Service          | Modifications     | Additional Information | Discount Rate | Contracts | FCC Forms | FRN Appeals | News       | Related Actions    |

## Navigation to "Manage Contracts"

|                        |                  |               |                        | (             | Click on  | the "Ma   | anage Co    | ntract | ts" button       |
|------------------------|------------------|---------------|------------------------|---------------|-----------|-----------|-------------|--------|------------------|
| Records / App<br>#1253 | 00 - MCGU        | FFEY SC       | HOOL DISTR             | ICT           |           |           |             |        | MANAGE CONTRACTS |
| Summary                | Customer Service | Modifications | Additional Information | Discount Rate | Contracts | FCC Forms | FRN Appeals | News   | Related Actions  |

| Manage Co                                | ntracts                                |                                    |                          |                                                 |
|------------------------------------------|----------------------------------------|------------------------------------|--------------------------|-------------------------------------------------|
| Contracts - MC                           | GUFFEY SCHOOL DIST                     | RICT (BEN: 125300)                 |                          |                                                 |
| Use the dropdown to se organization.     | lect the type of contract you would li | ke to edit or remove. Click the Ac | dd a New Contract buttor | n at any time to create a new contract for your |
| Contract Type                            | My Contract Drafts                     | •                                  |                          |                                                 |
| My Contract Drafts<br>You have no contra | act drafts for this organization       | on. Click the Add a New C          | Contract button to o     | create a new contract.                          |
| CLOSE                                    |                                        |                                    |                          | ADD A NEW CONTRACT EDIT DELETE                  |
| Click on                                 | the "Add a New Co                      | ntract" button                     | ]                        |                                                 |

## **Contract Information**

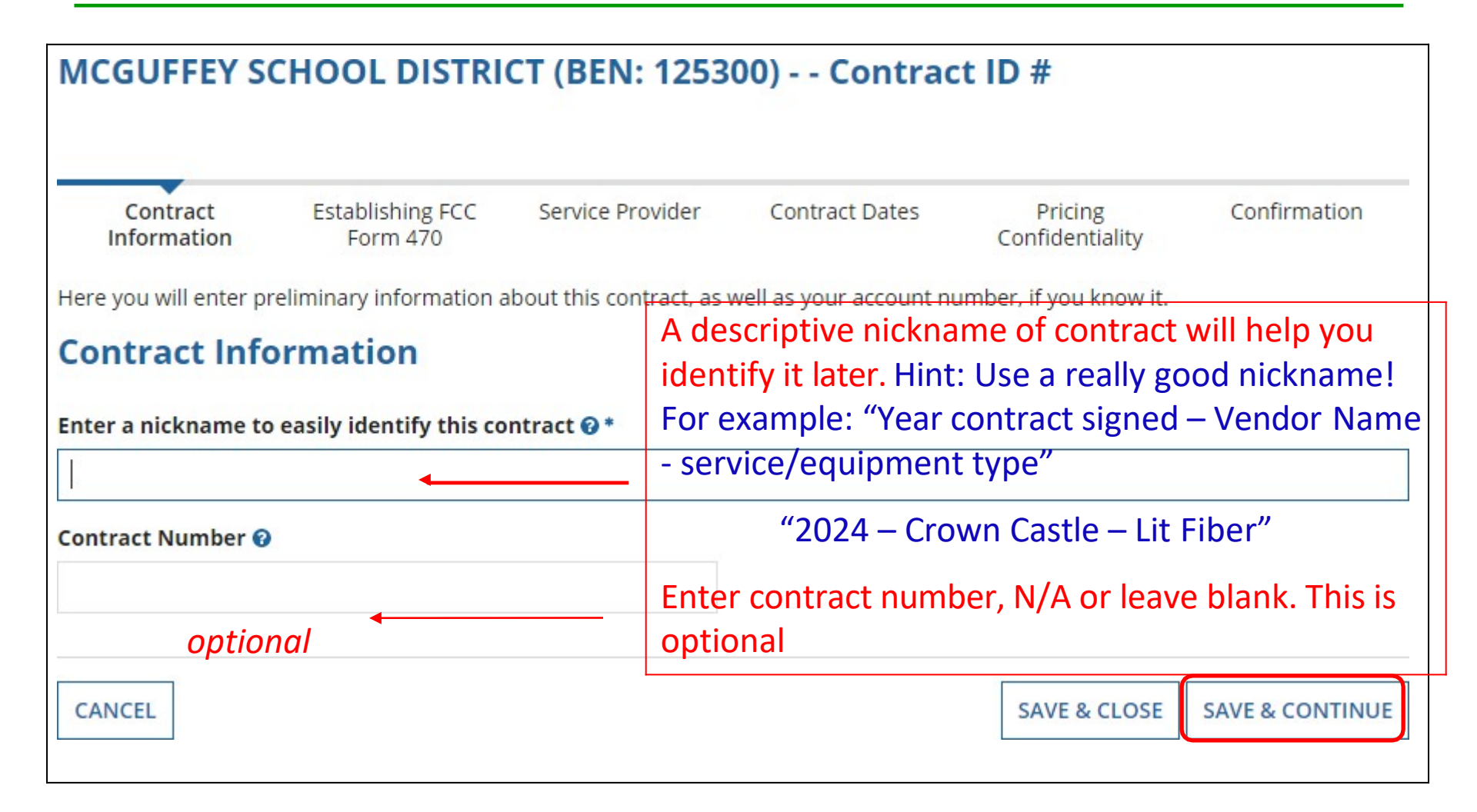

## **Contract Uploads**

### EPC allows you to, but does not require you, to upload a copy of your contract.

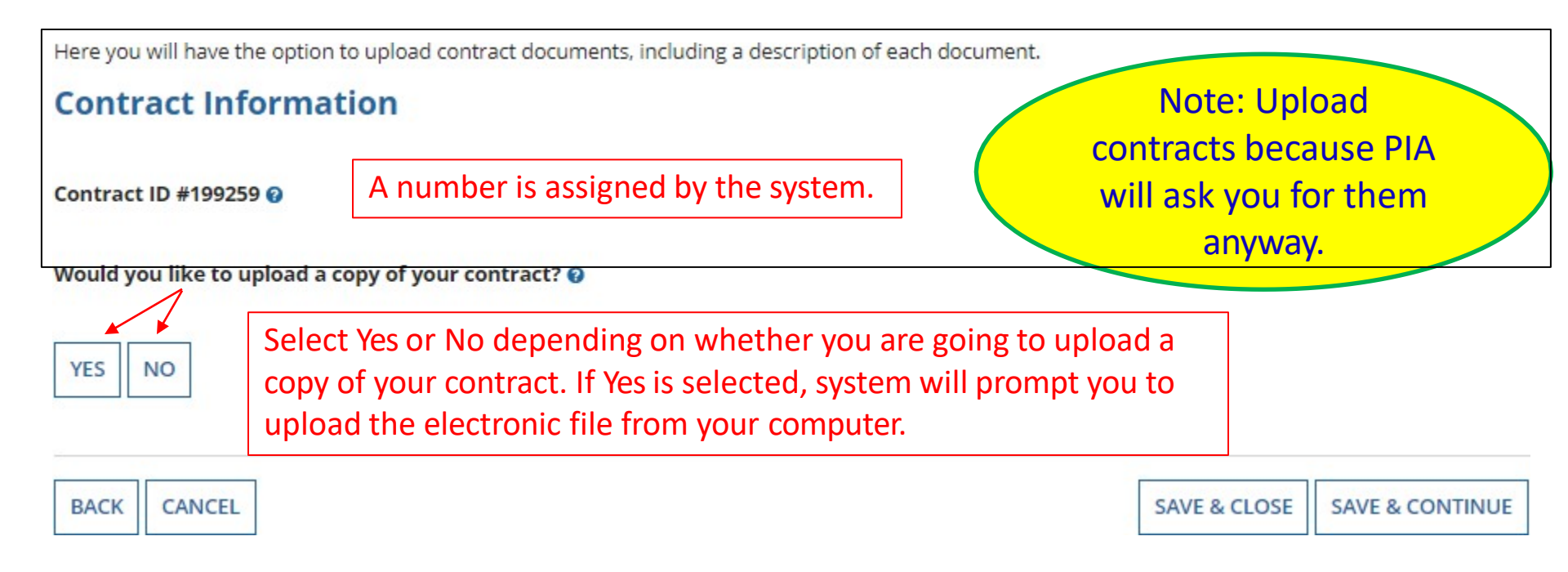

## **Contract Uploads**

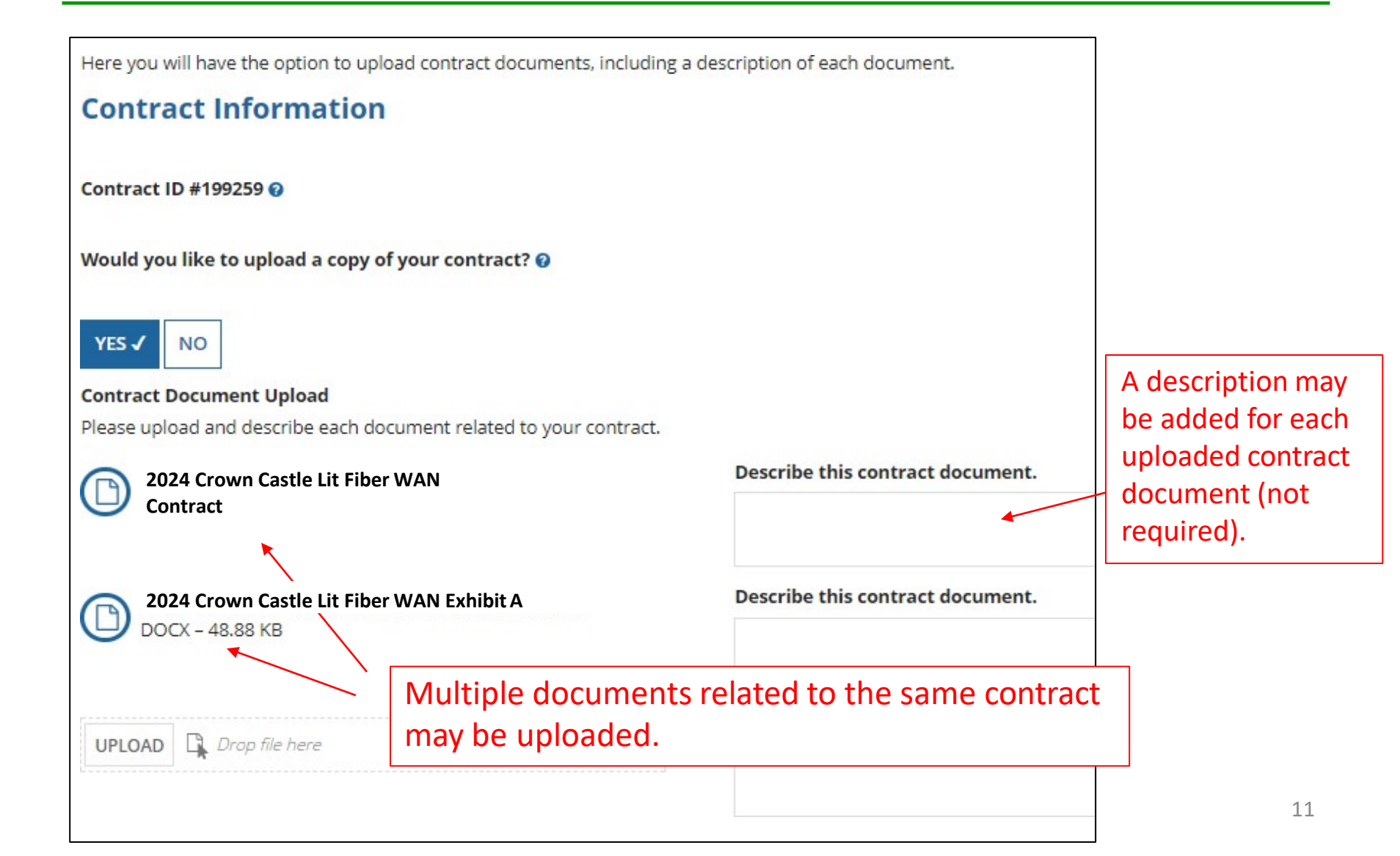

## **Contract Information**

Here you will answer additional questions about this contract.

#### **Contract Information**

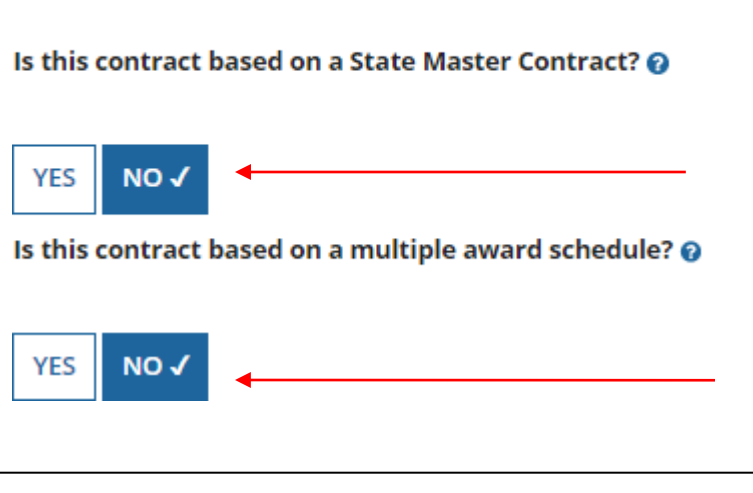

Answer No, unless this is a PEPPM-related contract, then answer "Yes" and follow the PEPPM-specific answers provided in a separate message/Guide.

Answer No, unless this is a PEPPM-related contract, then answer "Yes" and follow the PEPPM-specific answers provided in a separate message/Guide.

## **Contract Information**

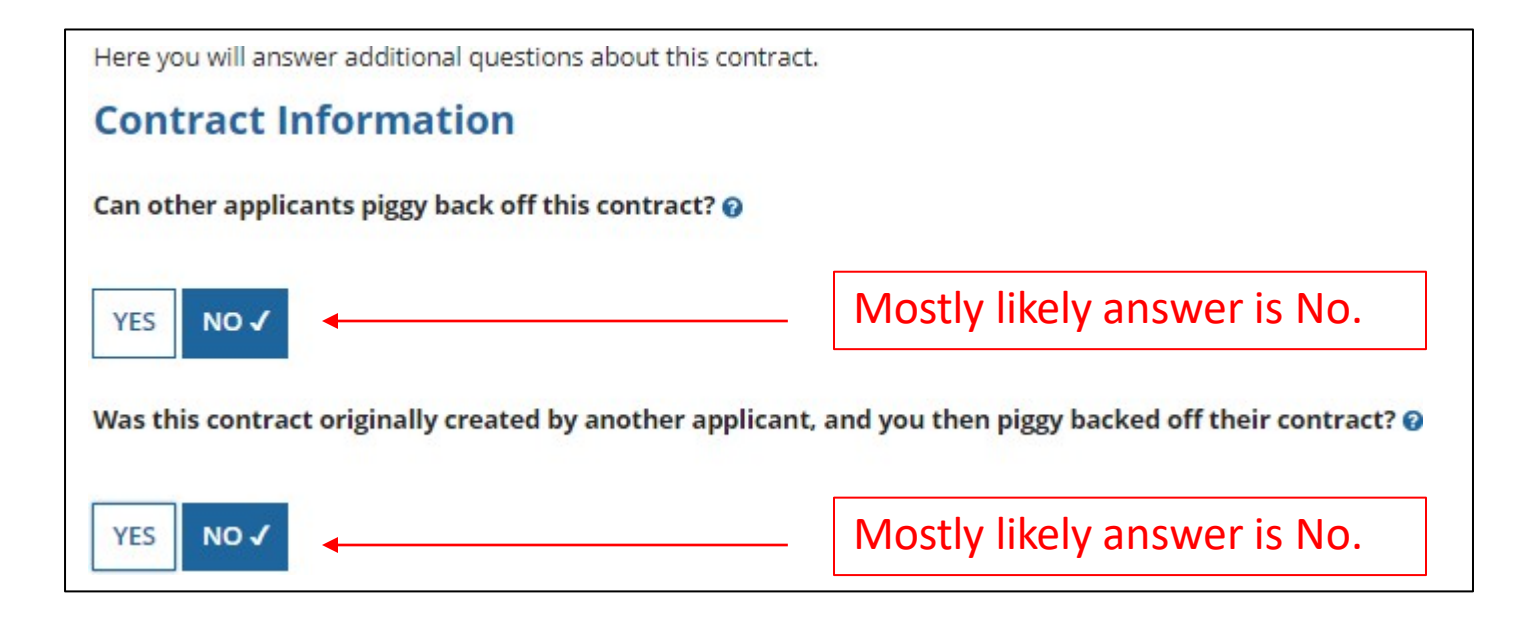

## Establishing Form 470/# Bids

Here you can use the search tool below to associate an FCC Form 470 with this contract.

#### **Establishing FCC Form 470**

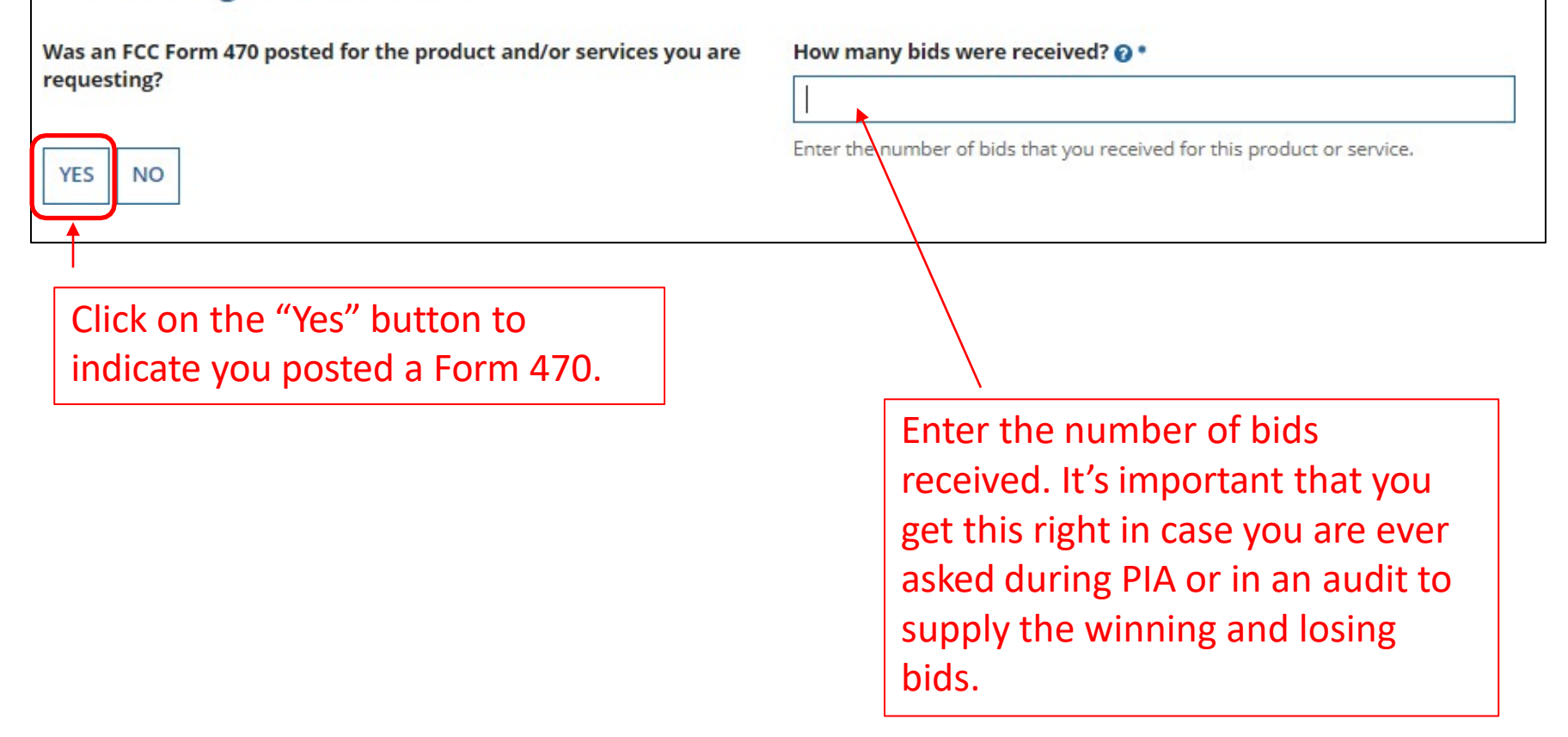

# Establishing Form 470 – Tricky!

Here you can use the search tool below to associate an FCC Form 470 with this contract.

#### **Establishing FCC Form 470**

| Was an FCC Form 470 posted for the product and/or services you are requesting?                                                                                                    | How many bids were received? 🕢 *                                                                                                    |    |
|----------------------------------------------------------------------------------------------------|----------------------------------------------------------------------------------------------------|----|
| YES       NO         Was your FCC Form 470 posted prior to Funding Year 2016?         YES       NO         YES       NO         Itse the search tool below to find the establishing ECC Form 470 | Enter the number of bids that you received for this product or service.<br>Select "NO." This question only exists for t<br>rare occurrence that a contract was signed<br>prior to FY 2016 and does not yet have a<br>contract record created. | he |
| Remember that the services in the contract had to be posted on the FCC<br>Form 470.                                                                                                    | Remember you cannot file your Form 471 before the Allowable Contract<br>Date.                                                                                                    |    |

### Be careful to choose the correct answer!

### Searching EPC for the Establishing Form 470

Locate all of your FY 2016 - FY 2024 Form 470s by clicking "Search"

| cł  | ) by FCC Form 4        | 70 Number                                |                 | Sea     | irch by Nicknam                | e (Partial or Full            | )                                           |  |
|-----|------------------------|------------------------------------------|-----------------|---------|--------------------------------|-------------------------------|---------------------------------------------|--|
| cl  | n by BEN               |                                          |                 |         |                                |                               |                                             |  |
| 530 | 00                     |                                          |                 |         |                                |                               | ţ                                           |  |
| ۲ł  | ien selec              | t the check box                          | for the         | e appli | cable 470                      |                               | LEAR FILTERS                                |  |
|     | FCC Form<br>470 Number | Nickname 1                               | Funding<br>Year | BEN     | BEN Name                       | Allowable<br>Contract<br>Date | Service Type                                |  |
|     | 160012999              | FY 2016 Internet<br>Access - McGuffey SD | 2016            | 125300  | MCGUFFEY<br>SCHOOL<br>DISTRICT | 1/18/2016                     | Internet Access and/o<br>Telecommunications |  |
|     | 24000771               | McGuffey – Lit<br>Fiber - 2024           | 2024            | 125300  | MCGUFFEY<br>SCHOOL<br>DISTRICT | 1/15/2024                     | Internet Access and/c<br>Telecommunications |  |

## **Service Provider Information**

Here you will associate the service provider listed on the contract.

### **Service Provider**

Account Number (e.g., billed telephone number)

optional

Enter account number if you have one. Optional field that may be left blank.

If your service provider has given you one or more Account Numbers, please enter them.

Please select the service provider for this contract using the search below.

### **Search Service Providers**

Search by SPIN

Search by Name (Full or Partial)

Enter the SPIN or Name of the Service Provider and then Search. **CLEAR FILTERS SEARCH** 

## **Service Provider Information**

Results matching the criteria you used will appear in a list. Select correct SPIN or clear filter and search again.

| Searc | h by SPIN                |                                        | Search by Name (Full or Parti | al)           |        |
|-------|--------------------------|----------------------------------------|-------------------------------|---------------|--------|
|       |                          |                                        | Crown Castle                  |               |        |
|       |                          |                                        |                               | CLEAR FILTERS | SEARCH |
| *     |                          |                                        |                               |               |        |
|       | SPIN                     | Name                                   | Doing Business As             |               | State  |
| ~     | 143005274                | Crown Castle                           |                               |               | PA     |
|       | 143025596                | Comcast of Oregon II, Inc.             |                               |               | PA     |
|       | 143025449                | Comcast of Oregon Washington           |                               |               | OR     |
|       | 143026653                | Comcast Cablevision of Fort Wayne, LLP |                               |               | IN     |
|       | 1 <mark>4301398</mark> 9 | Comcast Cable Communications, Inc.     |                               |               | CA     |
|       |                          |                                        |                               | 1.1           | of 14  |

## **Contract Dates**

Need to choose "Yes" or "No" for Multi-Year Contract

| Λ                                                            |                                                                                                    |
|--------------------------------------------------------------|----------------------------------------------------------------------------------------------------|
| Here you will answer additional questions about the dates on | your contract.                                                                                                    |
| Contract Dates                                               |                                                                                                    |
| Is this a multi-year contract?                               | What is the date you awarded your contract? *                                                                                                    |
| YES NO                                                       | mm/dd/yyyy<br>The Contract Expiration Date will be entered in each FRN where<br>you cite this contract.                                                                                                    |
| BACK CANCEL                                                  | Enter Contract Award Date<br>Words of Caution: Your Contract Award Date<br>must be on or after the Allowable Contract<br>Date (which is the 29 <sup>th</sup> day after you posted<br>your 470) and <b>before</b> the filing and<br>certification date of the Form 471. |

## **Contracts w/Limited Extensions**

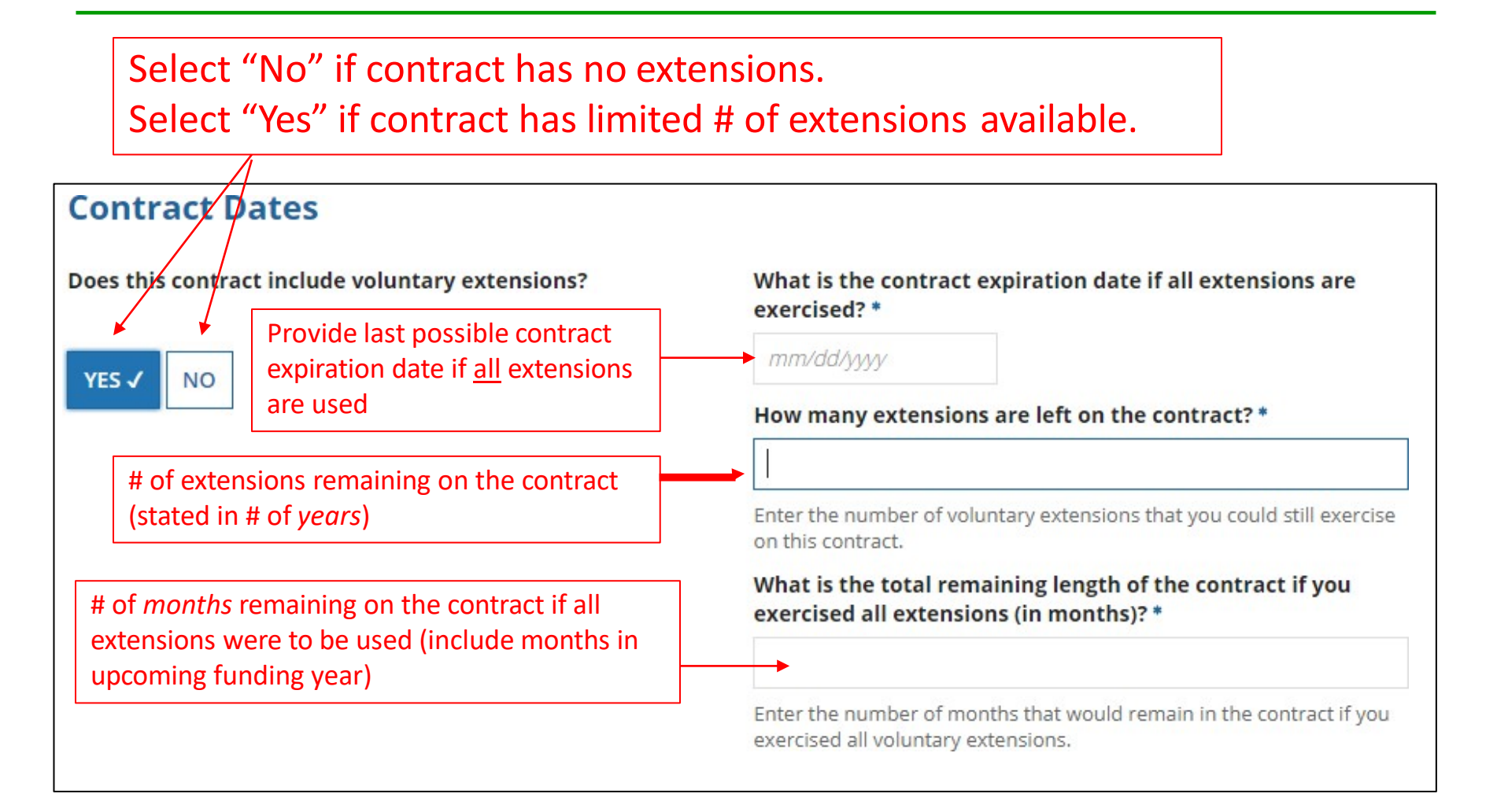

## **Pricing Confidentiality**

Always select "No" to indicate there is no legal restriction to prevent the publication of the pricing information for the contract.

| Here you wi  | ll answer additional questions about applicable publication restrictions on this contract. |
|--------------|--------------------------------------------------------------------------------------------|
| Pricing      | Confidentiality                                                                            |
|              |                                                                                            |
| Is there a s | tatute, rule, or other restriction which prohibits                                         |
| publication  | of the specific pricing information for this                                               |
| contract:    |                                                                                            |
|              |                                                                                            |
| YES NO       |                                                                                            |
|              |                                                                                            |

*Word of Caution:* There must be an actual statute in place in order to answer "Yes." It is not permissible for the vendor to simply state that their pricing is confidential.

# **Confirmation Page**

A summary page with the contract information will be displayed.

If the information needs to be revised, select "Save and Close" and you can then retrieve the draft information and edit it.

If the information is correct, and you want to finalize the submission, select "Complete."

Word of Caution: Once submitted, the information cannot be deleted or revised.

#### **Create Contract: Confirmation**

#### MCGUFFEY SCHOOL DISTRICT (BEN: 125300) - 2018 - Comcast - Lit Fiber WAN - Contract ID #199259 Last Saved: 1/17/2018 4:12 PM EST Contract Information Establishing FCC Form 470 Service Provider Contract Dates Pricing Confidentiality Confirmation Please review the information and submit the information below to complete this contract. **Contract Information** Nickname 2018 - Comcast - Lit Fiber WAN Contract ID 199259 Can Other Applicants No Contract Number **Piggy Back Off This** Based on a State No Contract? Master Contract? Piggy Backed Off No Based on a Multiple No Another Contract? Award Schedule? **Establishing FCC Form 470** Establishing FCC #180007718 Number of Bids 3 Form 470 Received Service Provider Service Provider Comcast Business Communications (SPIN: 143003990) Account Number **Contract Dates** Award Date 1/17/2018 Multi-Year Contract? Yes Includes Voluntary Yes Extensions? Extension Details: · There are 1 remaining voluntary extensions. · There are 24 months remaining in this contract if all extensions are exercised · This contract expires on 6/30/2020 if all extensions are exercised. **Pricing Confidentiality** There is no rule, statue, or other restriction which prohibits publication of the specific pricing information for this contract. Supporting Documents

## Document Description 2018 - Comcast - Lit Fiber WAN Contract Comcast - Lit Fiber WAN Contract Exhibit A

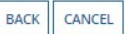

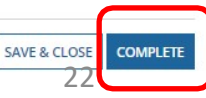

## List of Submitted Contract Records

| ecords / Applie<br>#12530 | cant E<br><b>0 -</b> | MCGUF         | FEY SC        | HOOL DISTR                 | ІСТ           |           | MAN        | AGE CONTRACTS |
|---------------------------|----------------------|---------------|---------------|----------------------------|---------------|-----------|------------|---------------|
| Summary<br>News Rela      | Custo<br>ted A       | mer Service I | Modifications | Additional Information     | Discount Rate | Contracts | FCC Forms  | FRN Appeals   |
| Contract ID               | d Co                 | Contracts     | per           | Contract Nickname          |               |           | Award Date |               |
| 22883                     |                      |               | 2             | 024 - McGuffey – Lit Fiber | ť             |           | 1/15/2024  | View          |
|                           |                      |               |               |                            |               |           |            |               |

Submitted contracts appear in the Contracts Records List and will be available for selection when filing a Form 471

# Editing or Deleting a *Draft* Contract

From your Landing Page, select Entity Name, then "Contract" and then "Manage Contracts." The list of draft contracts will appear. Check the box for the draft and select "Edit" or "Delete." Note: <u>Submitted</u> contracts cannot be edited or deleted.

|  | Manage | Contracts |
|--|--------|-----------|
|--|--------|-----------|

#### Contracts - MCGUFFEY SCHOOL DISTRICT (BEN: 125300) Use the dropdown to select the type of contract you would like to edit or remove. Click the Add a New Contract but

Use the dropdown to select the type of contract you would like to edit or remove. Click the Add a New Contract button at any time to create a new contract for your organization.

Contract Type

e My Contract Drafts

#### My Contract Drafts

The grid below contains all of your draft contracts created for this organization.

- To edit a draft contract, select 1 contract from the grid and click the Edit button at the bottom of the form.
- To delete a draft contract, select up to 5 contracts from the grid and click the Delete button at the bottom of the form.

| 199259       2024 - McGuffey – Lit Fiber       1/20/2024       1/20/2024       -         CLOSE       ADD A NEW CONTRACT       EDIT       DELETE | >   | Contract ID 👃 | Contract Number | Contract Nickname           | Created   | Last N   | lodified |        |
|----------------------------------------------------------------------------------------------------|-----|---------------|-----------------|-----------------------------|-----------|----------|----------|--------|
| CLOSE ADD A NEW CONTRACT EDIT DELETE                                                                                                    | ~   | 199259        |                 | 2024 - McGuffey – Lit Fiber | 1/20/2024 | 1/20/    | 2024     |        |
| CLOSE ADD A NEW CONTRACT EDIT DELETE                                                                                                    |     |               |                 |                             |           |          |          |        |
|                                                                                                    | CLO | SE            |                 |                             | ADD A NEW | CONTRACT | EDIT     | DELETE |